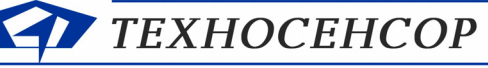

ЧЧЕТ СЧГ, ВЛАГОМЕРЫ, ПЛОТНОМЕРЫ

196128, г. С.-Петербург, Благодатная ул., д. 2 www.tsensor.ru, e-mail: technosensor@yandex.ru тел./факс (812) 369-91-64; (812) 911-15-31

## ИЗМЕРИТЕЛИ ВЛАЖНОСТИ ДЖС-7В

## СИСТЕМ ИЗМЕРИТЕЛЬНЫХ СУ-5Д

## РУКОВОДСТВО ПО ЭКСПЛУАТАЦИИ ТСО.000.115 РЭ

г. Санкт-Петербург

2014 г.

## Оглавление

| 1           | BB             | ЗЕДЕНИЕ                                                                                                    | 3        |
|-------------|----------------|----------------------------------------------------------------------------------------------------|----------|
| 2           | НА             | АЗНАЧЕНИЕ                                                                                                    | 3        |
| 3           | ME             | ЕТРОЛОГИЧЕСКИЕ И ТЕХНИЧЕСКИЕ ХАРАКТЕРИСТИКИ                                                                                    | 4        |
| 4           | со             | ОСТАВ ИЗМЕРИТЕЛЕЙ ВЛАЖНОСТИ ДЖС-7В СИСТЕМ ИЗМЕРИТЕЛЬНЫХ СУ-5Д                                                                  | 5        |
|             | 4.1            | Структурная схема влагомера                                                                                                    | 5        |
|             | 4.2            | Первичные измерительные преобразователи влажности ДЖС-7В                                                                       | 6        |
|             | 4.2            | 2.1 Установка первичного преобразователя ДЖС-7В на трубопроводе                                                                | 7        |
|             | 4.2            | 2.2 Внешний вид первичного преобразователя ДЖС-7В                                                                              | 7        |
|             | 4.3            | Блок искрозащиты ИЗК-3                                                                                                    | 8        |
|             | 4.4            | Индикатор СМИ-1                                                                                                    | 9        |
| 5           | по             | ОДКЛЮЧЕНИЕ                                                                                                    | 10       |
|             | 5.1            | ПОДКЛЮЧЕНИЕ ПЕРВИЧНЫХ ПРЕОБРАЗОВАТЕЛЕЙ ДЖС-7В К БЛОКУ ИЗК-3                                                                    |          |
|             | 5.2            | Подключение индикаторов и адаптера к блоку ИЗК-3                                                                               |          |
|             | 5.3            | Подключение питания блока искрозашиты ИЗК-3                                                                                    |          |
|             | 5.4            | Подключение устройств блокировки и сигнализации                                                                                |          |
| 6           | ОБ             | БЕСПЕЧЕНИЕ ИСКРОБЕЗОПАСНОСТИ                                                                                                   |          |
| _           |                |                                                                                                    |          |
| 7           | УК             | КАЗАНИЯ МЕР БЕЗОПАСНОСТИ                                                                                                    |          |
| 8           | BO             | ОЗМОЖНЫЕ НЕИСПРАВНОСТИ И МЕТОДЫ ИХ УСТРАНЕНИЯ                                                                                  |          |
| 9           | TEX            | ХНИЧЕСКОЕ ОБСЛУЖИВАНИЕ                                                                                                    |          |
| 1<br>ИЗМЕРИ | 0 ПР<br>ИТЕЛЬН | РОГРАММНОЕ ОБЕСПЕЧЕНИЕ ДЛЯ ПЭВМ ИЗМЕРИТЕЛЕЙ ВЛАЖНОСТИ ДЖС-7В СИ<br>НЫХ СУ-5Д. ИНСТРУКЦИИ ПО НАСТРОЙКЕ                          | СТЕМ     |
| -           | 10.1           |                                                                                                    | 15       |
|             | 10.1           | ОБЩИЕ СВЕДЕНЫЛ О ПЕОГРАМИИНОМ ОВЕСНЕЧЕНИИ.                                                                                     |          |
|             | 10.2           |                                                                                                    |          |
|             | 10.5           | Попочи укатог Сурд. Блатомег (V75).                                                                                            |          |
|             | 10             | 0.3.2 Панель настроек программы Конфигуратор СУЗД. Влагомер (V) 5/                                                             |          |
|             | 10             | 0.3.2 Папели настроск программы Конфигуратор СУЗД. Бласомер<br>0.3.3 Перени гаруск программы Конфигуратор СУБЛ. Ваагомер (и75) |          |
|             | 10             | 0.3.7 Первый запуск программы понфигуритор Сузд. Благомер (175)                                                                |          |
|             | 10             | 0.3.4 Первичния настроики измерителей влажности. Констинты битчиков<br>0.3.5 Последоеательность настройии Измерителя елажности | 20<br>20 |
|             | 10 /           | Обновление и замена прошивки блока ИЗК-3                                                                                       |          |
|             | 10.4           |                                                                                                    |          |
|             | 10.5           | П оп диника опгоса влоков<br>О 5 1 Настройка Программы опроса                                                                  |          |
|             | 10 6           | Пострамма Регистрации и отображения лачных СУБЛ                                                                                |          |
|             | 10.0           | П 61 Настройка подкаюцения прозраммы Резистрании                                                                               |          |
|             | 10             | 0.0.1 Пистроики пооключения программов гесистриции                                                                             |          |
|             | 10             | 0.0.2 Оторижение полученных бинных в программе recalmpuquu                                                                     |          |

|     |      |             |         |      | ТСО.000.115 РЭ              | Лист |
|-----|------|-------------|---------|------|-----------------------------|------|
|     |      |             |         |      | Измерители влажности ДЖС-7В | 2    |
| Изм | Лист | № документа | Подпись | Дата | Систем измерительных СУ-5Д  |      |

## 1 Введение

Настоящее техническое описание и инструкция по эксплуатации Измерителей влажности ДЖС-7В систем измерительных СУ-5Д (далее - влагомеров) содержит описание устройства и принципов работы влагомеров, а также основные сведения, необходимые для их правильной эксплуатации.

Системы измерительные СУ-5Д (в том числе с измерителями влажности ДЖС-7В, ДЖС-7Вт) соответствуют требованиям технического регламента Таможенного союза «О безопасности оборудования для работы во взрывоопасных средах» (ТЗ ТС 012/2011); ГОСТ Р МЭК 60079-0-2011, ГОСТ Р МЭК 60079-0-2010.

Сертификат соответствия № ТС RU C-RU.ГБ08.В.00689 серия RU №0239716., срок действия до 08.12.2019 г.

Вид взрывозащиты – искробезопасная электрическая цепь.

Метрологические характеристики Измерителей влажности ДЖС-7В подтверждены Свидетельством об утверждении типа средств измерений Федерального агентства по техническому регулированию и метрологии России RU.C.31.006.А №56472, регистрационный номер в госреестре 58195-14, срок действия до 20.08.2019 г.

Поверка осуществляется по методике МП0148-6-2014, утвержденной ГЦИ СИ ФГУП «ВНИИР» (г. Казань).

Интервал между поверками 2 года.

Измерители влажности ДЖС-7В Систем измерительных СУ-5Д удовлетворяет требованиям технических условий TCO.000.115ТУ.

Разработчик и изготовитель: ООО «ТЕХНОСЕНСОР» 196128, Россия, г. Санкт-Петербург, ул. Благодатная, 2. тел./факс (812) 369-91-64 сайт www.tsensor.ru e-mail: technosensor@yandex.ru

## 2 Назначение

Влагомеры предназначены для непрерывных измерений влажности мазута, масел, сжиженных углеводородных газов, сырой нефти и других нефтепродуктов (далее - нефтепродуктов) в трубопроводах и технологических установках (в резервуарах).

Измерители влажности ДЖС-7В Систем измерительных СУ-5Д реализуют диэлькометрический метод измерения влажности. Принцип действия влагомеров основан на измерении приращения электрической емкости резонатора первичного измерительного преобразователя, пропорционального изменению влажности нефтепродукта.

Внутренний электрод резонатора первичного измерительного преобразователя заключен во фторопластовую оболочку.

Для коррекции погрешностей от изменения плотности нефтепродукта при изменении температуры используется температурный сенсор, расположенный в корпусе первичного измерительного преобразователя.

Имеется возможность градуировки первичного измерительного преобразователя.

|     |      |             |         |      | ТСО.000.115 РЭ              | Лист |
|-----|------|-------------|---------|------|-----------------------------|------|
|     |      |             |         |      | Измерители влажности ДЖС-7В | 3    |
| Изм | Лист | № документа | Подпись | Дата | Систем измерительных СУ-5Д  |      |

## 3 Метрологические и технические характеристики.

| Наименование характеристики                            | Значение характеристики                                                                       |
|--------------------------------------------------------|-----------------------------------------------------------------------------------------------|
| Измеряемая среда                                       | Нефть по ГОСТ Р 51858–2002, мазут,<br>сжиженные углеводородные газы и<br>другие нефтепродукты |
| Диапазон измерений влагомера, объемной доли воды, %    | 0-100                                                                                         |
| Пределы абсолютной погрешности влагоме                 | ера, %, не более:                                                                             |
| - при измерениях объемной доли воды 0-5%               | ± 0,25                                                                                        |
| - при измерениях объемной доли воды 5-15%              | $\pm 0,5$                                                                                     |
| - при измерениях объемной доли воды 15-25%             | ± 1                                                                                           |
| - при измерениях объемной доли воды 25-40%             | ± 2                                                                                           |
| - при измерениях объемной доли воды 40-100%            | ± 4                                                                                           |
| Скорость потока                                        | до 3 м/с                                                                                      |
| Диапазон рабочих температур анализируемой жидкости, °С | от минус 55 до плюс 125                                                                       |
| Максимальное рабочее давление, МПа                     | 3                                                                                             |
| Вид исполнения                                         | торцевое                                                                                      |
| Потребляемая мощность, не более, Вт                    | 20                                                                                            |
| Напряжение питания, В                                  | Сеть 220 В 50 Гц                                                                              |
| Габаритные размеры, мм:                                |                                                                                               |
| Габаритные размеры,                                    |                                                                                               |
| длина х ширина х высота, мм:                           | 100 × 100 × 550                                                                               |
| - датчика ДЖС-7В                                       | $100 \times 100 \times 330$<br>$150 \times 180 \times 40$                                     |
| <ul> <li>электронного блока ИЗК-3</li> </ul>           | $130 \times 180 \times 40$<br>$100 \times 110 \times 50$                                      |
| <ul> <li>индикатора ОВЕН СМИ1</li> </ul>               | 100 ^ 110 ^ 30                                                                                |
| Масса, кг:                                             | 5                                                                                             |
| - датчика ДЖС-7В                                       | 1                                                                                             |
| <ul> <li>электронного блока ИЗК-3</li> </ul>           | 1                                                                                             |
| - индикатора ОВЕН СМИ1                                 | 1                                                                                             |
| Условия эксплуатации:                                  |                                                                                               |
| Диапазон температуры окружающей среды, °С              | от минус 50 до плюс 75                                                                        |
| Диапазон температуры рабочей среды, °С                 | от минус 50 до плюс 110                                                                       |
| Маркировка взрывозащиты                                | ExibIIBT6                                                                                     |
| Средняя наработка на отказ, ч                          | 100 000                                                                                       |
| Средний срок службы, лет                               | 10                                                                                            |

|     |      |             |         |      | ТСО.000.115 РЭ              | Лист |
|-----|------|-------------|---------|------|-----------------------------|------|
|     |      |             |         |      | Измерители влажности ДЖС-7В | 4    |
| Изм | Лист | № документа | Подпись | Дата | Систем измерительных СУ-5Д  |      |

# 4 Состав измерителей влажности ДЖС-7В Систем измерительных СУ-5Д

4.1 Структурная схема влагомера

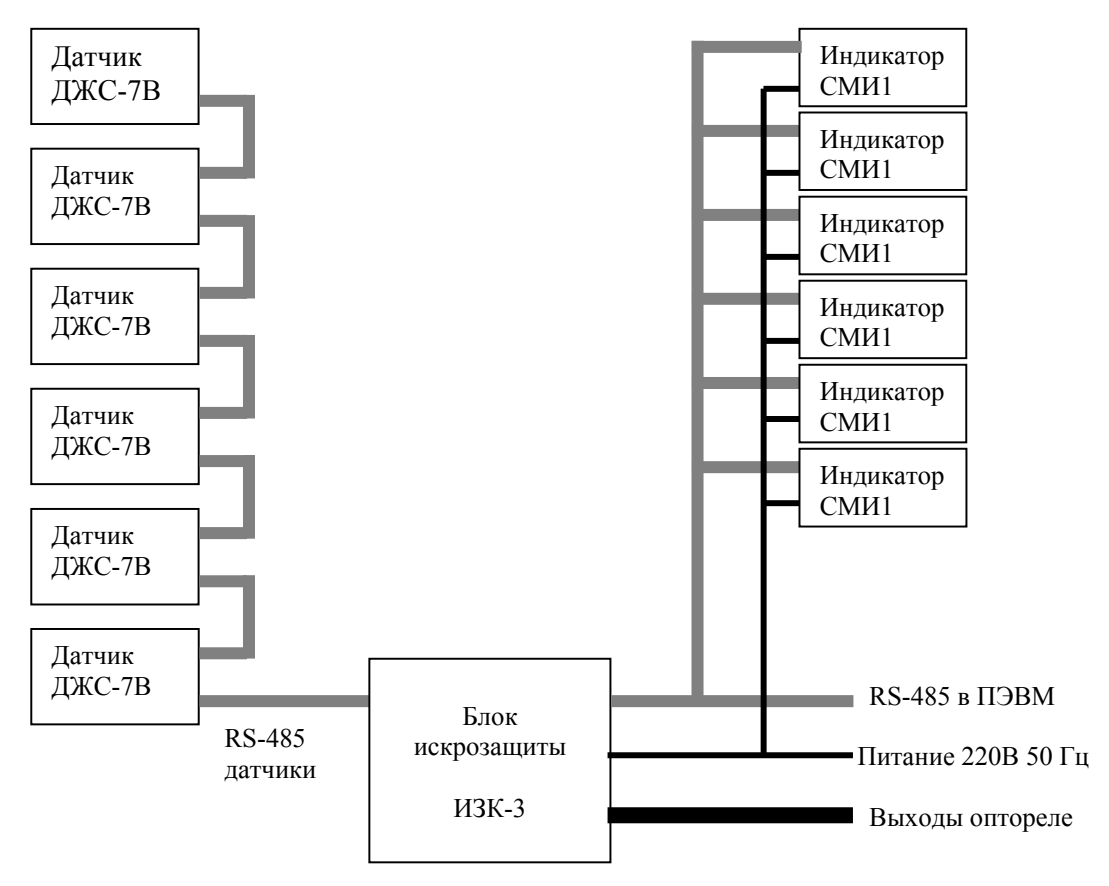

Рис. 1 Структурная схема Измерителей влажности

К блоку ИЗК-3 можно подключить до шести датчиков ДЖС-7В. Датчики подключаются по искробезопасному интерфейсу RS-485 одним кабелем по схеме последовательного шлейфа. Каждый датчик имеет свой адрес, по которому осуществляется его опрос. Заводские номера датчиков и их адреса указываются в паспорте на оборудование.

По второму интерфейсу RS-485 подключаются индикаторы и, при необходимости, выдается информация в другие измерительные и управляющие системы.

На блок ИЗК-3 и на индикаторы подается питание 220В 50 Гц, суммарная потребляемая мощность не более 20 Вт. Рекомендуется использовать питание от отдельного источника бесперебойного питания.

|     |      |             |         |      | ТСО.000.115 РЭ              | Лист |
|-----|------|-------------|---------|------|-----------------------------|------|
|     |      |             |         |      | Измерители влажности ДЖС-7В | 5    |
| Изм | Лист | № документа | Подпись | Дата | Систем измерительных СУ-5Д  |      |

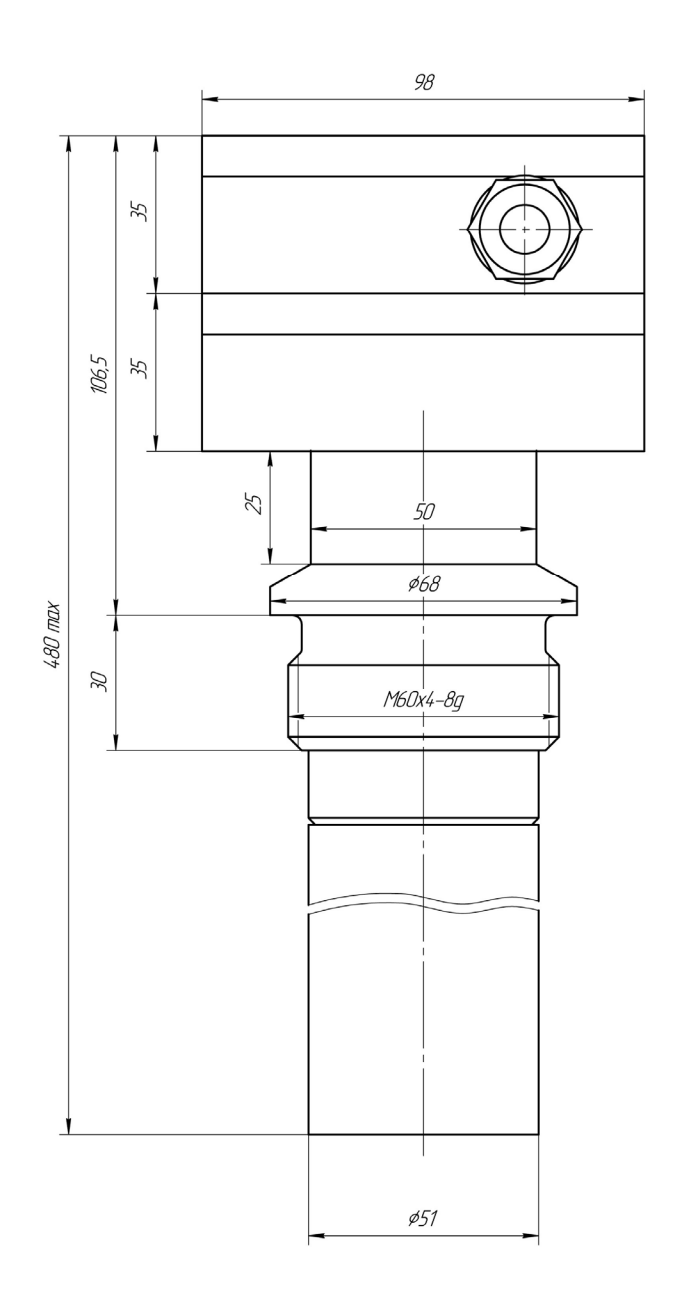

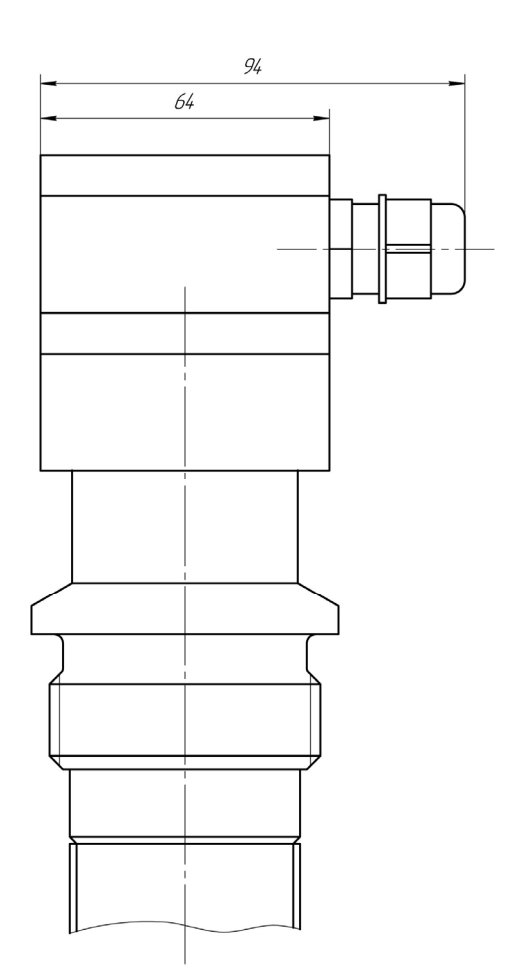

Рис. 2 Габаритный чертеж первичного преобразователя ДЖС-7В

|     |      |             |         |      | ТСО.000.115 РЭ              | Лист |
|-----|------|-------------|---------|------|-----------------------------|------|
|     |      |             |         |      | Измерители влажности ДЖС-7В | 6    |
| Изм | Лист | № документа | Подпись | Дата | Систем измерительных СУ-5Д  |      |

## 4.2.1 Установка первичного преобразователя ДЖС-7В на трубопроводе

Датчик ДЖС-7В имеет резьбовое крепление M60х4 и устанавливается в колено трубопровода. Минимальный диаметр проходного отверстия для установки датчика составляет 55мм.

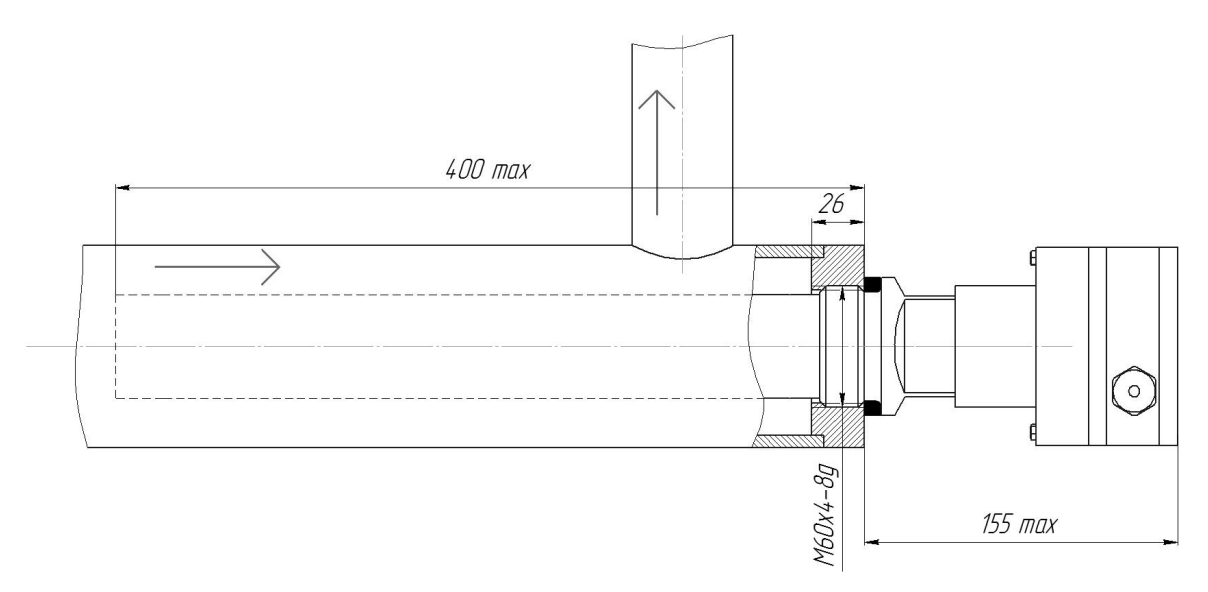

Рис. 3 Датчик ДЖС-7В установлен в колено трубопровода

#### 4.2.2 Внешний вид первичного преобразователя ДЖС-7В

Датчик ДЖС-7В выполнен из нержавеющей стали и фторопласта и не имеет подвижных механических частей. Датчик состоит из герметичной коробки с кабельным вводом снаружи, и клеммником и электронной платой внутри, фторопластового изолятора, корпуса с внешней резьбой M60x4, чувствительного элемента.

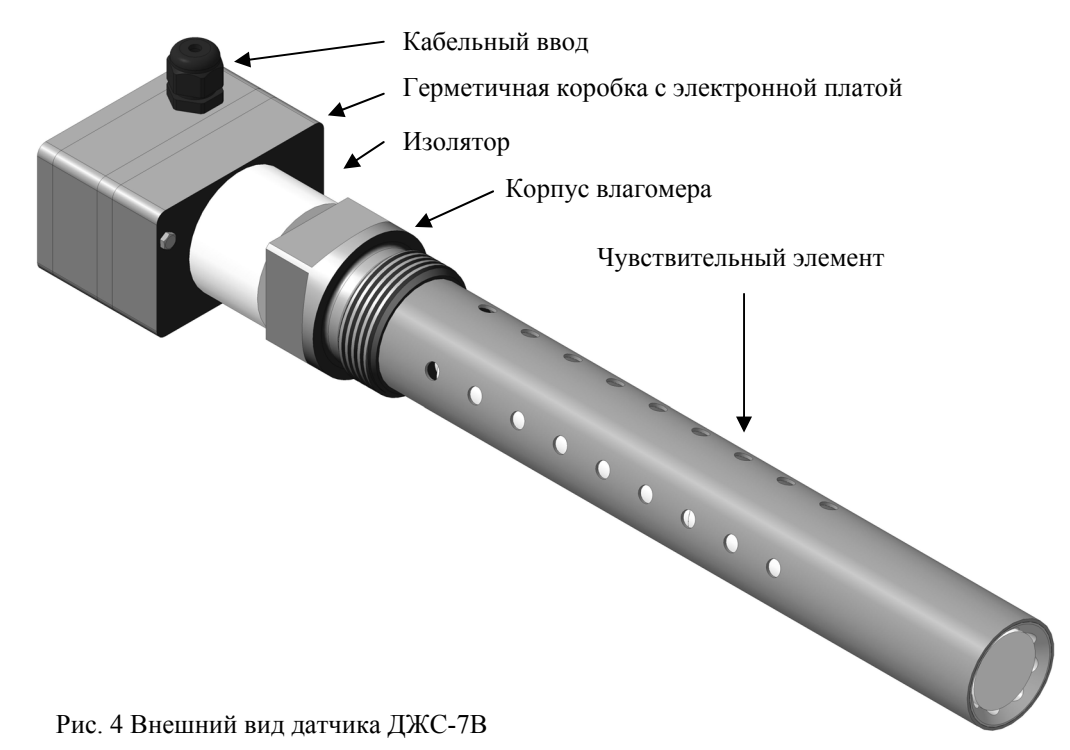

|     |      |             |         |      | ТСО.000.115 РЭ              | Лист |
|-----|------|-------------|---------|------|-----------------------------|------|
|     |      |             |         |      | Измерители влажности ДЖС-7В | 7    |
| Изм | Лист | № документа | Подпись | Дата | Систем измерительных СУ-5Д  |      |

## 4.3 Блок искрозащиты ИЗК-3.

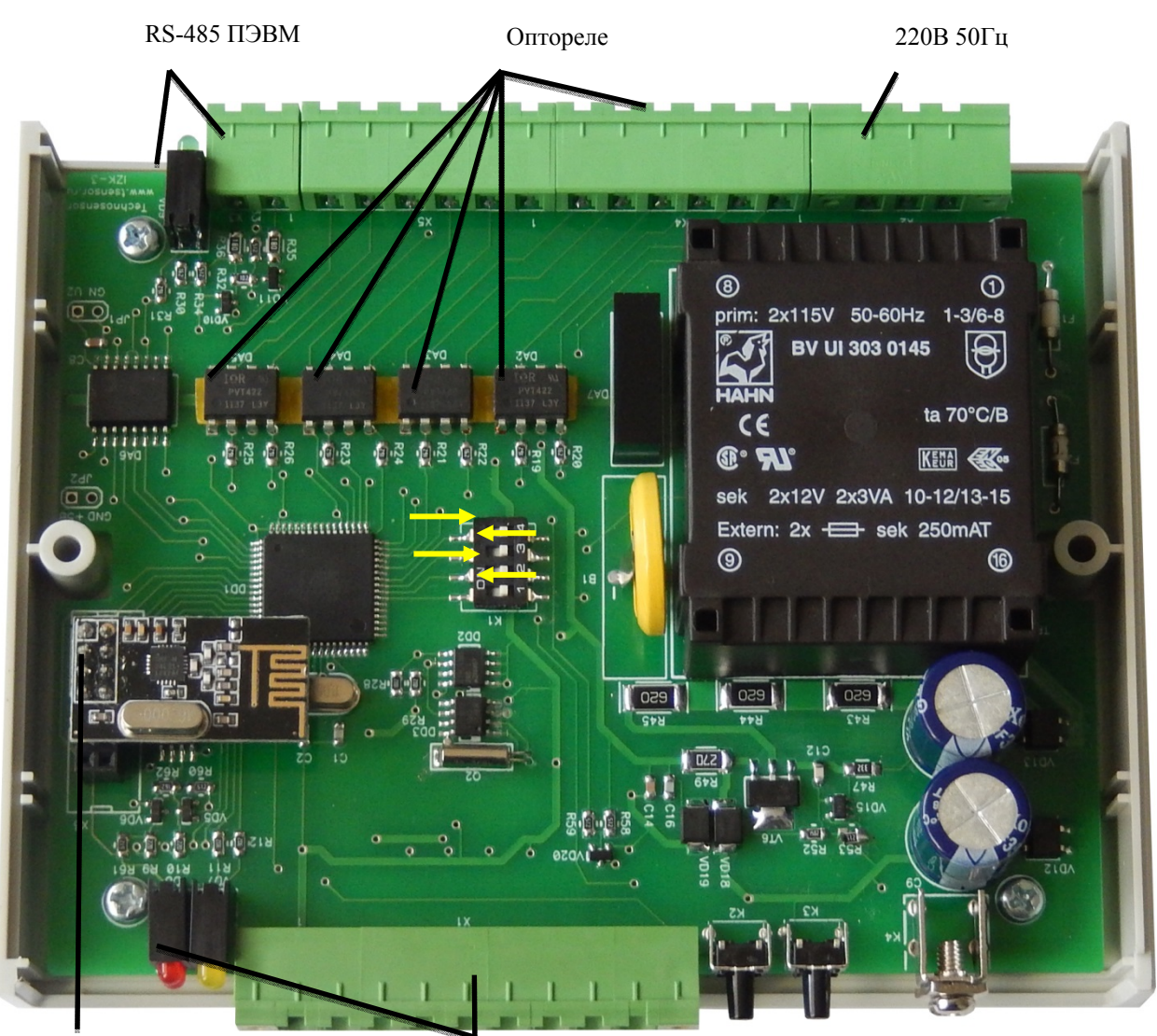

Wi-Fi ПЭВМ

RS-485 Датчики (Искробезопасные цепи)

Рис. 5 Внешний вид электронной платы блока ИЗК-3

Блок искрозащиты ИЗК-3 обеспечивает взрывозащищенность датчиков (искробезопасные цепи), обработку информации от датчиков, выдачу информации на индикаторы и в ПЭВМ, формирование и выдачу команд управления на оптореле (8 оптореле).

На корпусе блока имеются:

- Разъем для подключения датчиков (искробезопасные цепи) Х1
- Разъем для подключения индикаторов и ПЭВМ ХЗ
- Разъемы для выдачи сигналов и команд от оптореле X4, X5
- Разъем для подключения питания 220В 50Гц Х2
- 2 светодиода сигнализации работы интерфейса RS-485 ПЭВМ
- 4 светодиода сигнализации работы блока
- Возможность подключения Wi-Fi адаптера для беспроводной связи с ПЭВМ
- Кнопки К2 Reset и К3 Test
- Клемма заземления (справа от кнопок)

|     |      |             |         |      | ТСО.000.115 РЭ              | Лист |
|-----|------|-------------|---------|------|-----------------------------|------|
|     |      |             |         |      | Измерители влажности ДЖС-7В | 8    |
| Изм | Лист | № документа | Подпись | Дата | Систем измерительных СУ-5Д  |      |

Роль разъемов блока ИЗК-3 выполняют разъемные клеммники фирмы Dinkle с шагом 5.08. Оптореле установлены на клеммных колодочках, это позволяет их заменять при выходе из строя.

На плате установлен переключатель, управляющий режимами работы блока. Положение переключателя, необходимое для штатной работы блока, обозначено желтыми стрелками. Это положение соответствует скорости обмена по RS-485 ПЭВМ 19200 бит/с, скорости обмена по RS-485 датчиков 2400 бит/с и подключению двух датчиков на одну группу питания.

ПЭВМ подключается к блоку ИЗК-3 через адаптер USB – RS-485 в полудуплексном режиме работы интерфейса RS-485 ПЭВМ

На плате установлены 2 тактовые кнопки. Первая (слева на рисунке) – RESET перезагрузка контроллера. При удержании кнопки контроллер ИЗК-3 переходит в состояние сброса и включается только после того как кнопку отпустили. Вторая – программируемая кнопка.

На плате имеется впаянная батарейка, которая обеспечивает питание часов и календаря при пропадании питания блока.

При пропадании питания и при возобновлении питания текущие значения контролируемых параметров и календарное время записываются в энергонезависимую память контроллера.

Искробезопасные цепи (цепи датчиков) гальванически изолированы от остальных цепей. Прочность изоляции по трансформатору питания 6000В, по оптореле 4000В, по интерфейсу RS-485-5000В.

Напряжения в цепях датчиков ограничены до уровня +10В, токи – до безопасных значений по требованиям искробезопасности цепей.

## 4.4 Индикатор СМИ-1.

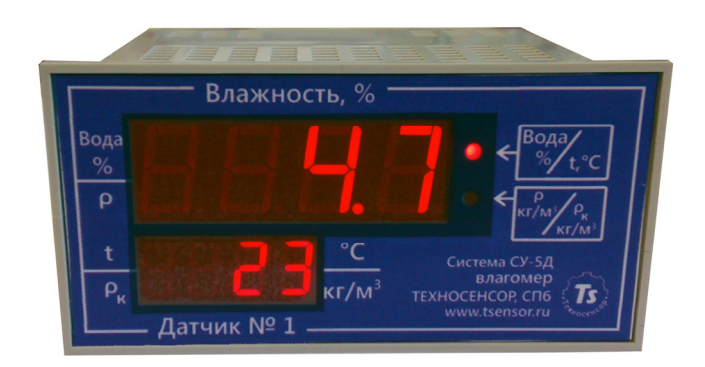

Рис. 6 Внешний вид индикатора СМИ-1

Индикатор выводит два измеряемых параметра в основном режиме и два параметра в дополнительном режиме.

Переключение режимов осуществляется кнопками в правой части индикатора.

По умолчанию выводятся:

- ✤ Влажность нефтепродукта, %
- ✤ Температура нефтепродукта, °С

При нажатии на кнопку в правой части индикатора выводятся:

- ✤ Плотность нефтепродукта, кг/м<sup>3</sup>
- Плотность нефтепродукта коммерческая (с учетом содержания воды), кг/м<sup>3</sup>

Индикаторы подключаются по двухпроводному интерфейсу RS-485.

|     |      |             |         |      | ТСО.000.115 РЭ              | Лист |
|-----|------|-------------|---------|------|-----------------------------|------|
|     |      |             |         |      | Измерители влажности ДЖС-7В | 9    |
| Изм | Лист | № документа | Подпись | Дата | Систем измерительных СУ-5Д  |      |

## 5 Подключение.

## 5.1 Подключение первичных преобразователей ДЖС-7В к блоку ИЗК-3

| газьем л | 1  2EC | оD V MI-09 (каоельная часть – вилка | a)                             |
|----------|--------|-------------------------------------|--------------------------------|
| Контакт  | Цепь   | Примечание                          | Подключение датчиков ДЖС-7     |
| 1        | GND    | Общий (для датчиков)                | Общий                          |
| 2        | А      | RS-485 (для датчиков)               | RS-485-A                       |
| 3        | В      | RS-485 (для датчиков)               | RS-485-B                       |
| 4        | U1     | Питание +10 В, группа 1 (выход)     | Питание +10 В датчиков №1, №2  |
| 5        | U2     | Питание +10 В, группа 2 (выход)     | Питание +10 В, датчиков №3, №4 |
| 6        | U3     | Питание +10 В, группа 3 (выход)     | Питание +10 В, датчиков №5, №6 |
| 7        | U4     | Питание +10 В, группа 4 (выход)     |                                |
| 8        | +10V   | Напряжение +10 В                    |                                |
| 9        | KN     | Программируемый вход                |                                |

Разъем X1 2ESDVM-09 (кабельная часть – вилка)

Блок искрозащиты может обеспечить одновременно питание двух первичных преобразователей ДЖС-7В, поэтому для подключения большего количества первичных преобразователей имеются 4 группы коммутируемого питания, это позволяет подключить до 8 датчиков на один кабель КММ 7×0,35. Практически используется 3 группы питания и подключается 6 первичных преобразователей, иначе не хватит выходов оптореле для выдачи аварийной сигнализации.

Каждый датчик должен быть подключен на свою группу питания, иначе он не будет опрашиваться. Например, первичный преобразователь №3 (по порядку в конфигураторе) не будет работать, если подключен к первой группе питания.

Для проверки любой датчик можно подключить на 8 контакт разъема X1.

#### Кабель для подключения одного или двух первичных преобразователей ДЖС-7В

| Номер контакта<br>2ESDVM-09(X1) | Цепь   | Цвет провода |
|---------------------------------|--------|--------------|
| 1                               | GND    | Коричневый   |
| 2                               | В      | Желтый       |
| 3                               | А      | Зеленый      |
| 4                               | +10B-I | Белый        |

Для подключения одного или двух первичных преобразователей требуется четырехжильный экранированный кабель. При длине кабельной линии не более 300 м рекомендуется использовать кабель КММ 4×0,35 или МКЭШ 5×0,35 или FTP.

Для подключения большего количества первичных преобразователей используются дополнительные группы питания (конт. 3 и конт. 9 разъема X1). Рекомендуется использовать кабель КММ 7×0,35 или МКЭШ 7×0,35 или FTP.

Кабель сечением 0,5 может использоваться при длине кабельной линии до 400 м, сечением 0,75 - при длине кабельной линии до 600 м.

Возможна работа на кабельную линию длиной до 1000 м при выполнении специальных рекомендаций.

|     |      |             |         |      | TCO.000.115 РЭ<br>Измерители влажности ДЖС-7В | Лист |
|-----|------|-------------|---------|------|-----------------------------------------------|------|
|     |      |             |         |      | Измерители влажности ДЖС-7В                   | 10   |
| Изм | Лист | № документа | Подпись | Дата | Систем измерительных СУ-5Д                    |      |

#### Кабель для подключения шести первичных преобразователей ДЖС-7В.

Все первичные преобразователи подключаются одним кабелем по схеме последовательного шлейфа.

| Номер контакта | Пепь     | Датчик  | Датчик  | Датчик       | Датчик     | Датчик       | Датчик |
|----------------|----------|---------|---------|--------------|------------|--------------|--------|
| 2ESDVM-09      | Цош      | Nº1     | Nº2     | N <u>o</u> 3 | <u>№</u> 4 | N <u>⁰</u> 5 | Nº6    |
| 1              | GND      | GND     | GND     | GND          | GND        | GND          | GND    |
| 2              | В        | В       | В       | В            | В          | В            | В      |
| 3              | А        | А       | А       | А            | А          | А            | А      |
| 4              | +10B-I   | U       | U       |              |            |              |        |
| 5              | +10B-II  | транзит | транзит | U            | U          |              |        |
| 6              | +10B-III | транзит | транзит | транзит      | транзит    | U            | U      |

## 5.2 Подключение индикаторов и адаптера к блоку ИЗК-3

Для подключения используются три кабеля и два клеммника WAGO 222. Один кабель с разъемом DB9.

| N⁰ | Цепь                                         | Рекомендуемый кабель                         |
|----|----------------------------------------------|----------------------------------------------|
| 1  | От разъема 2ESDV-02Р блока ИЗК-3 до клемм-   | Кабель ШВВП 2×0,5 провода коричневый и синий |
|    | ника                                         |                                              |
| 2  | От клеммника на адаптер RS485 – USB, кабель- | Кабель ШВВП 2×0,5 провода коричневый и синий |
|    | ная часть DB9 Вилка                          |                                              |
| 3  | От клеммника на индикаторы СМИ1-220          | Кабель ШВВП 2×0,5 провода коричневый и синий |

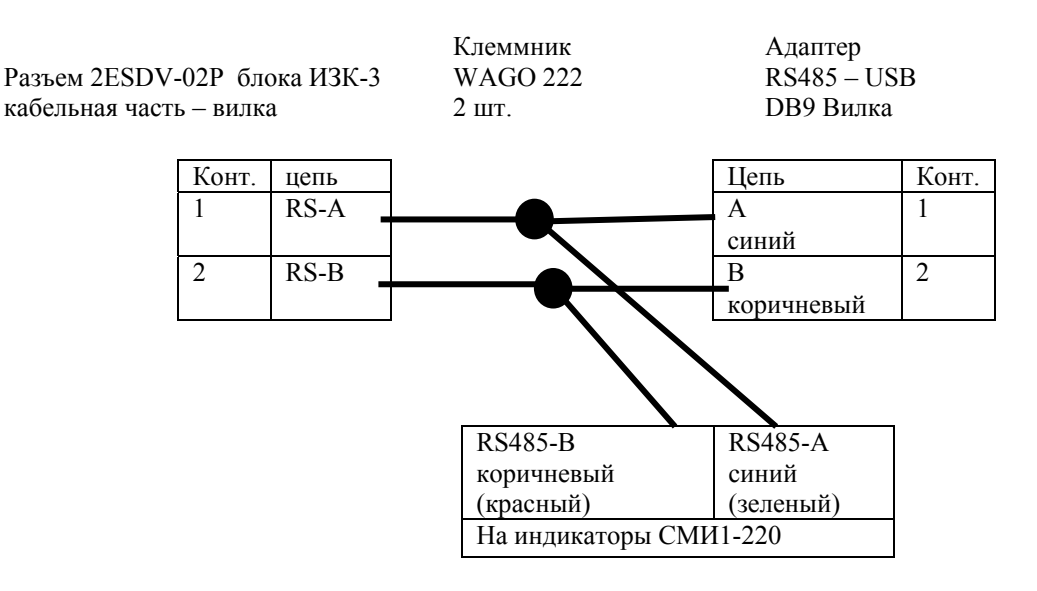

При использовании кабеля с зеленым и красным проводами красный провод используется вместо коричневого, зеленый – вместо синего по схеме.

Допускается использовать телефонный кабель.

От разъема 2ESDV-02Р блока ИЗК-3 на первый клеммник WAGO приходит синий (зеленый) провод, от клеммника идет синий (зеленый) провод на конт. 1 разъема DB9 адаптера RS485 – USB и синий (зеленый) провод на индикаторы CMИ1-220, вход RS485-А.

От разъема 2ESDV-02Р блока ИЗК-3 на второй клеммник WAGO приходит коричневый (красный) провод, от клеммника идет коричневый (красный) провод на конт. 2 разъема DB9 адаптера RS485 – USB и коричневый (красный) провод на индикаторы CMИ1-220, вход RS485-A.

Индикаторы подключаются одним кабелем последовательно.

|     |      |             |         |      | ТСО.000.115 РЭ              | Лист |
|-----|------|-------------|---------|------|-----------------------------|------|
|     |      |             |         |      | Измерители влажности ДЖС-7В | 11   |
| Изм | Лист | № документа | Подпись | Дата | Систем измерительных СУ-5Д  |      |

Длина кабелей не более 200 м. По согласованию с изготовителем оборудования допускается длина кабельных сетей до 1000 м.

## 5.3 Подключение питания блока искрозащиты ИЗК-3

X2 разъем 2ESDVM-03

| Конт. | Цепь для модификации с питанием 220 В 50 Гц |
|-------|---------------------------------------------|
| 1     | ~ 220 В 50 Гц - а                           |
| 3     | ~ 220 В 50 Гц - b                           |

## 5.4 Подключение устройств блокировки и сигнализации

На плате ИЗК-3 имеются 4 вывода для питания отдельных пар реле.

| X4 2ESDV-06P | (кабельная часть – розетка) |
|--------------|-----------------------------|
|--------------|-----------------------------|

Выходы оптореле, допустимое напряжение  $\pm 400$  B, ток не более  $\pm 60$  мА

| Конт. | цепь   | примечание                |
|-------|--------|---------------------------|
| 1     | GN1    | Общий вывод для реле 1, 2 |
| 2     | Реле 1 | Программируется           |
| 3     | Реле 2 | Программируется           |
| 4     | Реле 3 | Программируется           |
| 5     | Реле 4 | Программируется           |
| 6     | GN2    | Общий вывод для реле 3, 4 |

#### X5 2ESDV-06Р (кабельная часть – розетка)

Выходы оптореле, допустимое напряжение  $\pm 400$  В, ток не более  $\pm 60$  мА

| Конт. | цепь   | примечание                |
|-------|--------|---------------------------|
| 1     | GN3    | Общий вывод для реле 5, 7 |
| 2     | Реле 5 | Программируется           |
| 3     | Реле 6 | Программируется           |
| 4     | Реле 7 | Программируется           |
| 5     | Реле 8 | Программируется           |
| 6     | GN4    | Общий вывод для реле 7, 8 |

### Примечание.

На выводы GN1; GN2; GN3; GN4 допускается подавать переменное напряжение ноль или 220 В, а так же любое постоянное напряжение не более ±400 В. Сопротивление открытого ключа 35 Ом. Для увеличения нагрузочной способности допускается несколько оптореле включать параллельно.

|     |      |             |         |      | ТСО.000.115 РЭ<br>Измерители влажности ДЖС-7В | Лист |
|-----|------|-------------|---------|------|-----------------------------------------------|------|
|     |      |             |         |      | Измерители влажности ДЖС-7В                   | 12   |
| Изм | Лист | № документа | Подпись | Дата | Систем измерительных СУ-5Д                    |      |

## 6 Обеспечение искробезопасности

Измерители влажности ДЖС-7В Систем измерительных СУ-5Д удовлетворяют требованиям взрывозащищенности по ГОСТ Р 51330.0-99 (МЭК 60079-0-98) и ГОСТ Р 51330.10-99 (МЭК 60079-11-99). Вид взрывозащиты «искробезопасная электрическая цепь».

Взрывозащищенность обеспечивается за счет гальванической развязки сигнальных цепей с помощью оптопар и за счет ограничения токов и напряжений в цепях питания датчиков.

Модуль питания блока ИЗК-3 ограничивает напряжения и токи с помощью ограничительных резисторов и стабилитронов.

Все цепи, подключенные к разъему X1 блока ИЗК-3 являются искробезопасными:

- искрение при замыкании и размыкании любых проводников и цепей датчиков во взрывоопасной среде не может создать мощность, достаточную для возгорания или взрыва
- нагрев элементов при любых отказах не может создать температуру, достаточную для возгорания или взрыва

Первичные преобразователи имеют маркировку взрывозащиты "ExibIIBT6" и могут устанавливаться во взрывоопасных зонах помещений и наружных установок в соответствии с гл.7.3 ПУЭ.

Блоки искрозащиты и ИЗК-3 с входными искробезопасными электрическими цепями уровня " ib " имеют маркировку взрывозащиты "ExibIIB" и предназначены для установки вне взрывоопасных зон помещений и наружных установок.

#### Обеспечение искробезопасности при монтаже системы

При монтаже системы необходимо руководствоваться настоящим техническим описанием, главой 7.3 ПУЭ, главой 3.4 Правил эксплуатации электроустановок потребителей (ПЭЭП) и другими нормативными документами, действующими в данной отрасли промышленности.

Перед монтажом систему необходимо осмотреть, обратив внимание на:

- маркировку взрывозащиты;
- целостность корпуса и составляющих элементов.

Параметры внешних искробезопасных цепей не должны превышать следующих значений:

- максимальная индуктивность соединительной линии, мГн 1,0;
- максимальная емкость соединительной линии, мкФ 0,5.

Искробезопасные цепи не должны прокладываться рядом с незащищенными искроопасными цепями, должны использоваться отдельные кабельные вводы и отдельные кабельные каналы.

#### Обеспечение искробезопасности при эксплуатации влагомеров

При эксплуатации влагомеров необходимо руководствоваться техническим описанием, главой 7.3 ПУЭ, главой 3.4 Правил эксплуатации электроустановок потребителей (ПЭЭП).

|     |      |             |         |      | ТСО.000.115 РЭ              | Лист |
|-----|------|-------------|---------|------|-----------------------------|------|
|     |      |             |         |      | Измерители влажности ДЖС-7В | 13   |
| Изм | Лист | № документа | Подпись | Дата | Систем измерительных СУ-5Д  |      |

С целью обеспечения искробезопасности влагомеров в процессе эксплуатации они должны подвергаться систематическому внешнему и периодическому осмотрам.

При внешнем осмотре влагомеры необходимо проверить:

- целостность корпусов;
- отсутствие обрывов соединительных проводов и надежность их подключения;
- наличие маркировки взрывозащиты;

## 7 Указания мер безопасности

Внутри влагомеров имеются напряжения, которые могут вызвать поражения электрическим током. Снятие кожухов блоков должны производить лица, изучившие техническое описание и инструкцию по эксплуатации и прошедшие проверку знаний "Правил техники безопасности при эксплуатации электроустановок потребителей" и имеющие удостоверение квалификационной группы не ниже второй при работе с напряжением до 1000 В.

Перед снятием кожухов отключите разъемы сетевого питания.

При работе корпуса влагомера должны быть надежно заземлены.

## 8 Возможные неисправности и методы их устранения

Для настройки и проверки работоспособности блоков и датчиков используется программа конфигурации и настройки, которая прилагается к поставляемому оборудованию. Программа устанавливается на стационарный или переносной компьютер и позволяет найти подключенные устройства и произвести их настройку.

## 9 Техническое обслуживание

Раз в год производят профилактический осмотр блоков и датчиков. Влагомеры не содержат драгметаллов и не требует спецучета драгметаллов.

|     |      |             |         |      | ТСО.000.115 РЭ              | Лист |
|-----|------|-------------|---------|------|-----------------------------|------|
|     |      |             |         |      | Измерители влажности ДЖС-7В | 14   |
| Изм | Лист | № документа | Подпись | Дата | Систем измерительных СУ-5Д  |      |

## 10 Программное обеспечение для ПЭВМ Измерителей влажности ДЖС-7В систем измерительных СУ-5Д. Инструкции по настройке

## 10.1 Общие сведенья о программном обеспечении.

Измерители влажности ДЖС-7В систем измерительных СУ-5Д работают в связке с программным обеспечением для ПЭВМ. Для настройки, отображения текущих значений, регистрации и хранения измеряемых параметров используется следующие программные продукты производства компании ООО «Техносенсор»:

- Конфигуратор СУ5Д. Влагомер программа для настройки и диагностики систем СУ-5Д, выдачи текущих значений, одновременная работа возможна только с одним блоком ИЗК-3.
- Программа опроса блоков программа-сервер с возможностью опроса нескольких блоков ИЗК-3 и выдачи данных в программу или программы Регистрации и отображения данных, локально или через интернет.
- Программа регистрации и отображения данных СУ-5Д программа учета, регистрации и хранения измеряемых параметров, полученных от Программы опроса.

Конфигуратор СУ5Д. Влагомер и Программу опроса блоков можно загрузить с сайта ООО «Техносенсор» пройдя по ссылке http://www.tsensor.ru/Soft/soft.php. Там же можно загрузить Драйвер для адаптера USB – RS-485, преобразователя интерфейсов используемого для подключения блока ИЗК-3 к ПЭВМ.

Программы устанавливаются в папку C:\Program Files\Texhocehcop (если не задан другой путь).

Программы запускаются либо с ярлыка на рабочем столе, либо из папки .exe файлом. Программа опроса блоков, по умолчанию, запускается при включении компьютера автоматически.

## 10.2 Установка драйвера Преобразователя интерфейсов USB – RS485

Для подключения системы СУ-5Д к компьютеру необходимо установить драйвер для блока Преобразователь интерфейсов.

Распакуйте архив USB\_2\_COM (выложен на сайте tsensor.ru). В зависимости от версии, установленной на ПЭВМ Windows, выберете дистрибутив драйвера.

Установите дистрибутив драйвера преобразователя интерфейсов (запустите мастер установки CustomUSBDriverWizard.exe из папки USB). На первом шаге установки выберите пункт VirtualComPort Driver Installation, далее во всем соглашайтесь с мастером установки, нажимая кнопку Next. Результатом работы программы будет сгенерированный дистрибутив в папке C:\Silabs\MCU\CustomCP210xDriverInstall.

Из папки C:\Silabs\MCU\CustomCP210xDriverInstall запустите программу PreInstaller.exe и в появившемся окне нажмите кнопку Install.

Подключите преобразователь к любому порту USB. Если система сама не обнаружит устройство, то это нужно будет сделать вручную, указав местоположение драйвера C:\Silabs\MCU\CustomCP210xDriverInstall.

|     |      |             |         |      | ТСО.000.115 РЭ<br>Измерители влажности ДЖС-7В | Лист |
|-----|------|-------------|---------|------|-----------------------------------------------|------|
|     |      |             |         |      | Измерители влажности ДЖС-7В                   | 15   |
| Изм | Лист | № документа | Подпись | Дата | Систем измерительных СУ-5Д                    |      |

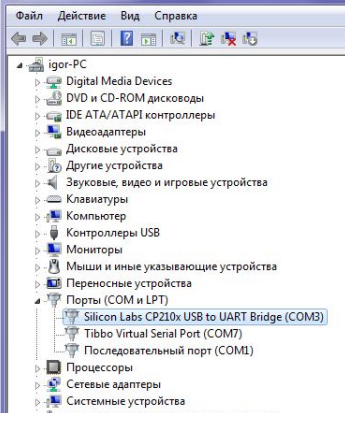

🚔 Диспетчер устройств

Рис. 7 Диспетчер устройств. Преобразователь занял СОМЗ В диспетчере устройств (в Панели Управления для Win7, в Панели Управления→Система для winXP) посмотрите, какой номер СОМ порта присвоен устройству и используйте его для настройки программы СУ-5Д (желательно, чтобы устройство было установлено на СОМ1-СОМ4). В дальнейшем при подключении платы преобразователя к персональному компьютеру (или ноутбуку), на котором уже были установлены драйвера, повторная установка не требуется.

## 10.3 Конфигуратор СУ5Д. Влагомер (v75)

Программа Конфигуратор предназначена для настройки и диагностики, отображения текущих значений Измерителей влажности ДЖС-7В систем измерительных СУ-5Д.

Стандартное место расположения программы после установки: C:\Program Files\Texhocehcop\Конфигуратор СУ5Д. Влагомер Основные функции программы:

- Установка связи с блоком ИЗК-3
- Настройка Системы под сорт мазута
- Считывание и запись констант в блок и датчики
- Настройка выходов реле
- Поиск подключенных датчиков
- Выдача данных с подключенных датчиков
- Обновление прошивки в блоке ИЗК-3

## 10.3.1 Основные окна программы Конфигуратор СУ5Д. Влагомер (v75)

Запустите программу Конфигуратор СУ5Д. Влагомер с ярлыка на рабочем столе. Откроется Рабочее окно программы. Оно состоит из Верхней панели настроек (кнопки: система, настройки, команды), Окна выдачи данных (текущие данные по всем датчикам или архив по одному датчику), Нижней информационной панели (номер подключённого СОМ-порта, Адрес ИЗК-3, индикаторы обмена с блоком).

| Система Н | астройка Команды                                                                 |      |              |                  |            |            |        |      |      |              |               |
|-----------|----------------------------------------------------------------------------------|------|--------------|------------------|------------|------------|--------|------|------|--------------|---------------|
| По систеи | Терминал                                                                         |      |              |                  |            |            |        |      |      |              |               |
| и         | Адрес БО (для ПЭВМ)<br>Смена адреса БО                                           | мя   | Влажность, % | Плотность, кг/м3 | Т1, град С | Т2, град С | Период | CS1  | CS2  | Сигнализация | Адрес датчика |
|           | Информация о блоке ИЗК                                                           |      |              |                  |            |            |        |      |      |              |               |
|           | Константы БО<br>Константы датчиков<br>Натройка выходов РЕЛЕ<br>Дата и время      | 9:49 | 4,18         | 947,7            | 25,3       | 23,6       | 3752   | 58,2 | 51,1 | Минимум      | 11            |
|           | Прочитать все настройки<br>Записать все настройки<br>Сигнатура всех настроек ИЗК | ): E | Верхняя пан  | ель настрое      | ск         | <b>≜</b>   | 3716   | 27,5 | 31,4 | Минимум      | 9             |
|           |                                                                                  |      |              |                  |            |            |        |      |      |              |               |
|           | Меню нас                                                                         | грое | к            |                  | OF         | сно выдачи | данных |      |      |              |               |
|           |                                                                                  |      |              |                  |            |            |        |      |      |              |               |
|           |                                                                                  |      |              |                  |            |            |        |      |      |              |               |
|           | Ния                                                                              | княя | информаци    | юнная пане       | ЛЬ         |            |        |      |      |              |               |
|           |                                                                                  |      |              |                  |            |            |        |      |      |              |               |
|           |                                                                                  |      |              |                  |            |            |        |      |      |              |               |

Рис. 8 Рабочее окно программы Конфигуратор СУ5Д. Влагомер.

|     |      |             |         |      | ТСО.000.115 РЭ              | Лист |
|-----|------|-------------|---------|------|-----------------------------|------|
|     |      |             |         |      | Измерители влажности ДЖС-7В | 16   |
| Изм | Лист | № документа | Подпись | Дата | Систем измерительных СУ-5Д  |      |

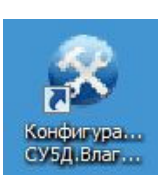

## 10.3.2 Панель настроек программы Конфигуратор СУ5Д. Влагомер.

Все настройки Измерителя влажности выполняются во вкладке Настройка на Верхней панели рабочего окна программы. Нажмите на вкладку Настройка, появится выпадающий список меню настроек, где:

• Терминал – окно настроек соединения с Преобразователем интерфейсов. В нем выбирается номер СОМ-порта, на который установлен Преобразователь, скорость соединение с Преобразователем (19200 по умолчанию), время ожидания ответа датчиков и время ожидания ответа блока ИЗК-3.

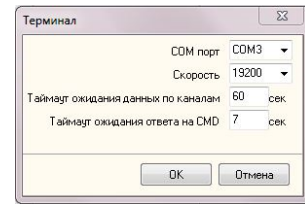

Рис. 9 Окно Терминала

• Адрес БО (для ПЭВМ) – настройка для соединения ПЭВМ с бло-

ком ИЗК-3. Если соединение не произошло автоматически при запуске программы, в открывшемся окне, введите номер подключенного к компьютеру блока (номер ИЗК-3 записан в паспорте на систему).

• Смена адреса БО – смена адреса подключенного блока.

• Информация о блоке ИЗК – окно информации о подключенном к компьютеру блоке ИЗК-3. В нем указаны адрес блока, версия прошивки и статус активации (пробная версия или активированная версия).

• Константы БО – окно выбора режима работы блока ИЗК-3. После включения или отключения режимов блока, для сохранения изменений, нажмите кнопку «Записать». В этом окне выбираются следующие режимы:

1. Активный режим (включен по умолчанию). Блок в активном режиме выдает информацию от датчиков без запроса со стороны ПЭВМ. При наличии в системе индикаторов ОВЕН СМИ-1 активный режим должен быть включен.

2. Выдача информации для ОВЕН СМИ-1. Этот режим должен быть включен при наличии в системе индикаторов ОВЕН СМИ-1.

3. Выдача на ЦАП Z-3AO. Режим выдачи информации на цифро-аналоговый преобразователь Z-3AO, должен быть включен при наличии такого преобразователя в системе.

4. Использовать встроенный календарь.

- 5. Использовать таблицу коррекции влажности. Режим для более высокой точности показаний (см. п. 10.3.4).
- 6. Расчет плотности с учетом влажности.

• Константы датчиков – окно настройки подключённых к системе датчиков. В окне выбирается канал, на который запрограммирован датчик, и открываются настройки для этого канала. Подробно о настройке датчиков и окне констант изложено ниже (п. 10.3.3).

• Настройка выходов РЕЛЕ – окно конфигурирования выходов РЕЛЕ для выдачи сигнализаций по минимум, максимуму и аварийному максимуму влажности мазута с измерительных каналов на внешнее оборудование (лампы, выключатели и.т.д.). Минимумы и максимумы определяются уставками, которые настраиваются для каждого канала отдельно в окне Константы датчиков.

- Дата и время окно для синхронизации даты и времени блока ИЗК-3 с ПЭВМ.
- Записать все настройки; Прочитать все настройки; Сигнатура всех настроек ИЗК-3 пункты работы с настройками. При первом подключении Блока ИЗК-3 к компьютеру необходимо

|     |      |             |         |      | ТСО.000.115 РЭ              | Лист |
|-----|------|-------------|---------|------|-----------------------------|------|
|     |      |             |         |      | Измерители влажности ДЖС-7В | 17   |
| Изм | Лист | № документа | Подпись | Дата | Систем измерительных СУ-5Д  |      |

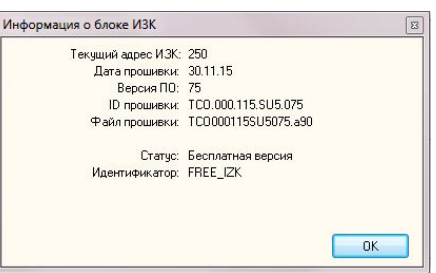

Рис. 10 Окно информации о блоке ИЗК-3

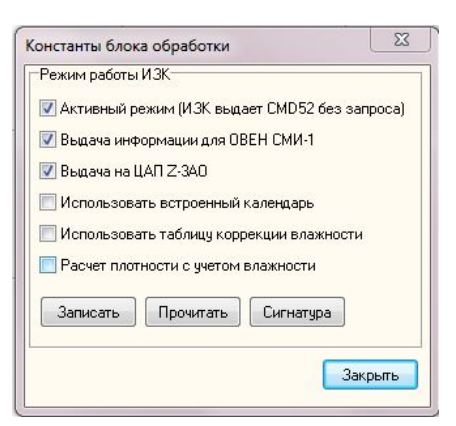

Рис. 11 Окно выбора режимов работы ИЗК-3

нажать «Прочитать все настройки» и дождаться конца процесса чтения» (если чтение настроек «подвисает», выключите опрос датчиков, нажав на меню Команды, пункт «Прекратить измерения», после завершения чтения нажмите на пункт «Начать измерения»). Пункт «Сигнатура всех настроек ИЗК-3» проверят совпадение настроек в памяти блока ИЗК и в памяти ПЭВМ. Для корректной работы Системы сигнатуры всех настроек должны совпадать.

#### 10.3.3 Первый запуск программы Конфигуратор СУ5Д. Влагомер (v75).

Подключите оборудование по инструкции (см. п.5). Установите измеритель влажности в рабочее место (трубопровод).

Запустите программу Конфигуратор. В верхней панели настроек нажмите на вкладку Настройки, выберите пункт Терминал. В терминале откройте порт, на который установлен Преобразователь интерфейсов (см. п. 10.2), скорость обмена 19200 (рис. 5). Выбранный СОМ-порт отобразится на нижней информационной панели.

После того как соединение с Преобразователем интерфейсов будет установлено, программа автоматически определит адрес подключенного блока ИЗК-3 и начнет получать от него данные с датчиков влажности, которые будут отображаться в Окне выдачи данных. Номер подключенного ИЗК-3 отобразится на нижней информационной панели.

Если автоматического определения не произошло, и данных от датчиков нет, задайте номер ИЗК вручную. В верхней панели настроек нажмите вкладку Настройка, выберите Адрес БО (для ПЭВМ), введите номер Блока ИЗК-3 из паспорта, нажмите «ОК». Проверьте подключение, нажав на пункт «Информация о Блоке ИЗК» во вкладке Настройка. Должно появиться окно с номером ИЗК, данных о прошивке, и информацией об активации (рис. 6). Если вместо информации о Блоке в окне прочерки, проверьте подключение ИЗК-3 к Преобразователю интерфейсов и перезагрузите блок.

# Внимание! При первом включении Системы СУ-5Д необходимо прочитать все настройки из Блока ИЗК-3!

После того как Конфигуратор подключился к Блоку ИЗК, необходимо переписать все настройки из блока в компьютер. Для этого отключите опрос датчиков, на верхней панели настроек нажмите вкладку Команды, в выпадающем списке выберите пункт «Прекратить измерения». Нажмите на вкладку Настройки, выберите «Прочитать все настройки», дождитесь завершения процесса чтения. Нажмите «Начать измерения» во вкладке Команды, что бы возобновить опрос датчиков.

После этого можно переходить к настройке датчиков.

### 10.3.4 Первичная настройка Измерителей влажности. Константы датчиков.

В программе Конфигуратор СУ5Д. Влагомер во вкладке Настройки, выберите пункт Константы датчиков.

Ниже приведен перечень всех констант, участвующих в настройке датчиков.

| Константа | Назначение        | Типовое  | Примечание                                   |
|-----------|-------------------|----------|----------------------------------------------|
|           |                   | значение |                                              |
| T01       | Параметр платы.   | 3500     | Заводская настройка, изменять запрещено.     |
| CK1       | Параметр платы.   | 210      | Заводская настройка, изменять запрещено.     |
| CD        | Параметр датчика. | 30       | Заводская настройка, изменять запрещено. Ес- |
|           |                   |          | ли датчик сухой и чистый (между электродами  |
|           |                   |          | воздух), то при правильной настройке CD из-  |
|           |                   |          | меренное значение CS1=5 $\pi\Phi\pm2\pi\Phi$ |

|     |      |             |         |      | ТСО.000.115 РЭ              | Лист |
|-----|------|-------------|---------|------|-----------------------------|------|
|     |      |             |         |      | Измерители влажности ДЖС-7В | 18   |
| Изм | Лист | № документа | Подпись | Дата | Систем измерительных СУ-5Д  |      |

Адрес БО 🕴 Веедите адрес БО 250 ОК Отмена

Рис. 12 Адрес подключенного ИЗК-3

| ş           | Запрос состояния БО  |
|-------------|----------------------|
|             | Начать измерения     |
|             | Прекратить измерения |
| 1           | Поиск датчиков       |
| Constant of | Загрузчик            |
| -           | Сброс контроллера    |

Рис. 13 Вкладка Команды

| Константа         | Назначение                                                                   | Типовое  | Примечание                                                                                                    |
|-------------------|------------------------------------------------------------------------------|----------|----------------------------------------------------------------------------------------------------|
|                   |                                                                              | значение |                                                                                                    |
| CS100             | Настройка 100%.<br>Электрическая ем-<br>кость датчика при<br>влажности 100%. | 130      | Программируется вручную, при влажности 100% константе CS100 присваивается измеренное значение CS1, CS1=CS100                                                               |
| СМ                | Электрическая ем-<br>кость сухого нефте-<br>продукта, пФ.                    | 70       | Программируется автоматически при настрой-<br>ке нуля, вручную изменять запрещено.                                                                                         |
| К                 | Передаточный ко-<br>эффициент.                                               | 0,309    | Программируется автоматически при настрой-<br>ке максимума, вручную изменять запрещено.<br>Настройка прогиба характеристики                                                |
| CS0               | Электрическая ем-<br>кость датчика при<br>влажности 0%.                      | 50       | Программируется автоматически при настрой-<br>ке нуля, вручную изменять запрещено.                                                                                         |
| CS <sub>min</sub> | Используются в ал-<br>горитмах автомати-                                     | 50,3     | Программируются автоматически при настройке нуля, вручную изменять запрещено.                                                                                              |
| W <sub>min</sub>  | зированных настро-<br>ек.                                                    | 1        | Если настройка нуля выполнялась при влажно-<br>сти 0%, то CS <sub>min</sub> =CS0, W <sub>min</sub> =0. В остальных<br>случаях CS <sub>min</sub> >CS0, W <sub>min</sub> >0. |
| TSD1              | Термокоррекция                                                               | 0,05     | Заводская настройка, изменять запрещено.<br>Температурная коррекция изменения диэлек-<br>трической проницаемости фторопластовой<br>оболочки.                               |
| TSD2              | Термокоррекция                                                               | 0,06     | Температурная коррекция изменения диэлек-<br>трической проницаемости обезвоженного<br>нефтепродукта.                                                                       |

Для настройки влагомера используются 11 констант.

Константы CS100 и TSD2 – настраиваемые, их можно изменять вручную.

Константы T01, CK1, CD, TSD1 – заводские настройки, изменять их запрещено.

Константы СМ, К, CS0, CSmin, Wmin используются при автоматизированных настройках нуля и максимума (прогиба характеристики), изменять их вручную запрещено.

Приведенные типовые значения констант приближенные, реальные значения могут отличаться от них на 20-50%.

В блоке констант имеются еще константы Do и Kd, к влагомеру они не относятся и используются для вычисления плотности по температуре (дополнительная опция).

| атчик Инструментальные погрешности Градуировочная таблица |                      |
|-----------------------------------------------------------|----------------------|
| Тараметры сети                                            |                      |
| Сетевой адрес основного датчика                           | 11                   |
| Время ожидания ответа от датчика, мс                      | 7000                 |
| Эл. параметры датчиков                                    | -                    |
| Т01, параметр платы                                       | 3170                 |
| СК1, параметр платы                                       | 198,7                |
| CD, емкость сухого электрода, пФ                          | 30                   |
| С5100, эл. емкость при 100% влажности, пФ                 | 130                  |
| СМ, эл. емкость сухого мазута, пФ                         | 63,2                 |
| К, передаточный кэффициент, у.е.                          | 0,3                  |
| С50, эл. емкость при 0% влажности, пФ                     | 47,5                 |
| CSmin, эл. емкость при настройке минимума, пФ             | 49,4                 |
| Wmin, влажность при настройке минимума,%                  | 1                    |
| Допуски/коррекция                                         |                      |
| Do, Паспортная плотность продукта при 20 град. С, кг/м3   | 949,9                |
| Кd, Температурная поправка для плотности, кг/м3           | 0,581                |
| TSD1, Коэффициент температурной коррекции CS100           | 0,05                 |
| TSD2, Коэффициент температурной коррекции СМ              | 0,06                 |
| Сигнализация                                              |                      |
| Уставка минимум, %                                        | 5                    |
| Уставка максимум, %                                       | 20                   |
| Уставка аварийный максимум, %                             | 30                   |
| Уставка аварийный максимум, %                             | 30                   |
| Запись Чтение Сигнатура Настройка максимума               | а Настройка минимума |

Рис.14 Окно настройки датчиков

|     |      |             |         |      | ТСО.000.115 РЭ              | Лист |
|-----|------|-------------|---------|------|-----------------------------|------|
|     |      |             |         |      | Измерители влажности ДЖС-7В | 19   |
| Изм | Лист | № документа | Подпись | Дата | Систем измерительных СУ-5Д  |      |

При настройке влагомера выполняется настройка на 100% воды, настройка нуля (обезвоженный нефтепродукт) и настройка прогиба выходной характеристики.

Для большинства применений влагомера настройки этих параметров достаточно для обеспечения заявленных метрологических характеристик.

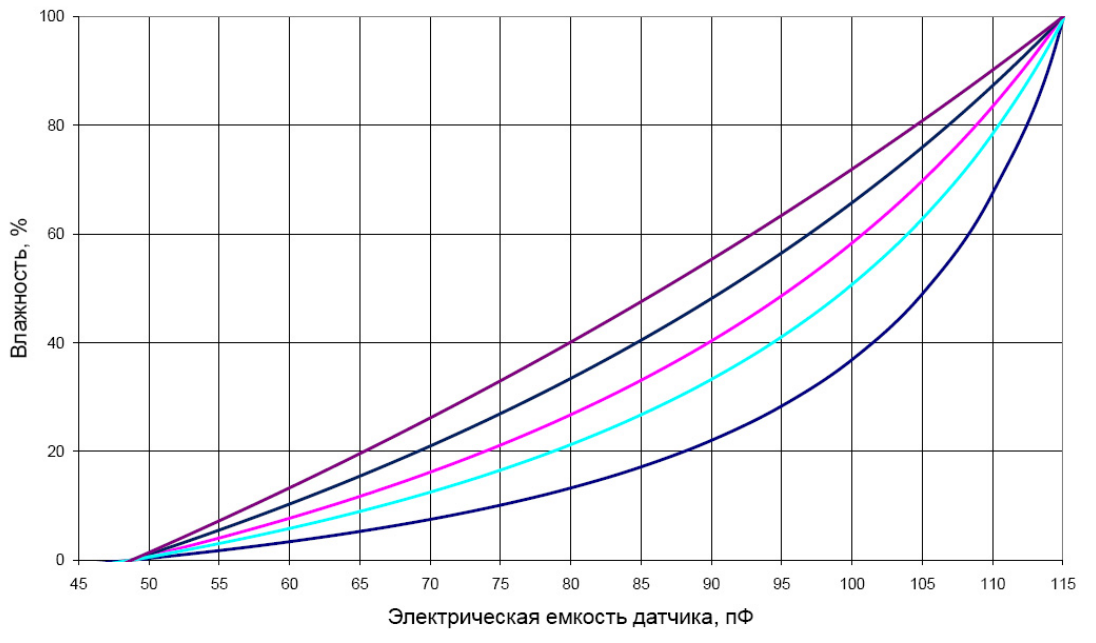

Рис. 15 Выходная характеристика датчика в зависимости от сорта продукта

Настройка на 100% воды выполняется при заполнении трубопровода водой. На графике емкость датчика в этой точке 115 пФ (параметр CS100)

При обезвоженном нефтепродукте емкость датчика около 50 пФ и зависит от сорта нефтепродукта (параметр СМ).

Выходная характеристика датчика нелинейная, для обеспечения линейности настраивается прогиб выходной характеристики (параметр К).

На практике значения емкостей могут отличаться от показанных на графике.

#### 10.3.5 Последовательность настройки Измерителя влажности

Настройка производится в окне Константы датчиков.

Для записи изменений в блоке констант нажмите кнопку «Запись», подтвердите «Да» и дождитесь окошка подтверждения программы. Если окошка подтверждения нет, зажмите «Запись» еще раз.

1. Настройка показаний 100% воды. Трубопровод с влагомером должен быть заполнен проточной водой. Выставите константу CS100 на 1-2% больше значения константы CS1, получившегося после заполнения трубопровода водой, так что бы показания влажности были в приделах 98-99% влажности. Данная настройка выполняется при производстве датчика, выполнять ее нужно только для корректировки значений.

Примечание: настраиваемые показания обязательно должны быть менее 100%, потому что показания выше 100% не отображаются.

2. Настройка нуля. Настройку нуля рекомендуется производить на обезвоженном нефтепродукте. Если нет возможности использовать обезвоженный нефтепродукт, то можно произвести настройку нуля на нефтепродукте с влажностью не более 1-4%.

|     |      |             |         |      | ТСО.000.115 РЭ              | Лист |
|-----|------|-------------|---------|------|-----------------------------|------|
|     |      |             |         |      | Измерители влажности ДЖС-7В | 20   |
| Изм | Лист | № документа | Подпись | Дата | Систем измерительных СУ-5Д  |      |

Заполните трубопровод нефтепродуктом с низким содержанием воды, установленным лабораторным методом. Нажмите на кнопку «Настройка минимума». В появившемся окне укажите

требуемую влажность нефтепродукта и нажмите кнопку «Рассчитать». Далее программа автоматически рассчитает новые значения констант СМ и CS0, соответствующие указанной влажности, и выдаст их в информационном окне, нажмите «ОК». Далее программа предложит записать новые значения констант, нажмите «Записать». Дождитесь новой полученной информации от датчика в Окне выдачи данных, в

| ∃кажи | те влажность продукта, пол | тученную           |
|-------|----------------------------|--------------------|
| ⊓абор | аторным методом, дискретн  | юсть величны 0.01% |
| 1     | Рассчитать                 | Закрыты            |

настройки минимума

графе «влажность» должно отображаться указанное вами значение влажности (+-0,5%). 3. Настройка максимума (прогиба характеристики). Настройку максимума рекомендуется

производить на нефтепродукте с влажностью 20-25%.

Заполните трубопровод нефтепродуктом с высоким содержанием воды, установленным лабораторным методом. Нажмите кнопку «Настройка максимума». В появившемся окне укажите требуемую влажность нефтепродукта, поставьте галку «коррекция минимума» и нажмите «Рассчитать». Программа автоматически рассчитает нужные значения констант К и СМ и предложит их записать. Нажмите «Записать». Дождитесь новой полученной информации от датчика в Окне

| экажит<br>табораг<br>Пис | ге влажность продукта, пол<br>торным методом, дискретн | иученную<br>юсть величны 0.01% |
|--------------------------|--------------------------------------------------------|--------------------------------|
| 🖉 Kopj                   | рекция минимума                                        |                                |

Рис. 17 Окно автоматической настройки максимума

выдачи данных, в графе «влажность» должно отображаться указанное вами значение влажности (+-0,5%).

4. Дополнительная настройка термокоррекции TSD2. У каждого нефтепродукта при изменении температуры изменяется плотность и пропорционально плотности изменяется диэлектрическая проницаемость. Константа TSD2 – это коэффициент изменения плотности нефтепродукта от температуры, он может быть выбран из справочников или определен экспериментально при нагреве и охлаждении нефтепродукта.

Если требуется более высокая точность измерений, можно дополнительно использовать градуировочную таблицу, в которую заносятся показания влагомера и фактические значения влажности.

Количество строк любое, желательно не менее 10. Первая строка обязательно 0%, последняя – 100%.

Дискретность заносимых данных – 0,01%.

| Кана   | n1               | •                     |         |                        |
|--------|------------------|-----------------------|---------|------------------------|
| lатчик | Инструментальн   | ные погрешности Граду | ировочн | ая таблица             |
|        | Влажность, %     | Корр. влажность, %    | o 🔺     | Загрузить из TXT файла |
| 1      | 0                | 0                     |         |                        |
| 2      | 1                | 1                     |         | Сохранить в ТХТ файл   |
| 3      | 2                | 2                     |         |                        |
| 4      | 3                | 3                     |         |                        |
| 5      | 4                | 4                     |         |                        |
| 6      | 5                | 5                     |         |                        |
| 7      | 6                | 6                     |         |                        |
| 8      | 7                | 7                     |         |                        |
| 9      | 8                | 8                     |         |                        |
| 10     | 9                | 9                     |         |                        |
| 11     | 10               | 10                    |         |                        |
| 12     | 11               | 11                    |         |                        |
| 13     | 12               | 12                    |         |                        |
| 14     | 13               | 13                    |         |                        |
| 15     | 14               | 14                    |         |                        |
| 16     | 15               | 15                    |         |                        |
| 17     | 16               | 16                    |         |                        |
| 18     | 17               | 17                    |         |                        |
| 19     | 18               | 18                    |         |                        |
| 20     | 19               | 19                    |         |                        |
| 21     | 20               | 20                    |         |                        |
| 22     | 21               | 21                    |         |                        |
| 23     | 22               | 22                    |         |                        |
| 24     | 23               | 23                    | *       |                        |
| Запи   | ись таблицы 🛛 Чт | ение таблицы Сигна    | лура    |                        |

Рис. 18 Таблица коррекции влажности

|     |      |             |         |      | ТСО.000.115 РЭ              | Лист |
|-----|------|-------------|---------|------|-----------------------------|------|
|     |      |             |         |      | Измерители влажности ДЖС-7В | 21   |
| Изм | Лист | № документа | Подпись | Дата | Систем измерительных СУ-5Д  |      |

## 10.4 Обновление и замена прошивки блока ИЗК-3

Программа Конфигуратор позволяет при штатном подключении заменять прошивку блока ИЗК-3 (полная замена программы).

При смене прошивки все настройки блока ИЗК-3 сохраняются.

#### Подготовка:

- Адаптер RS485 USB должен быть сконфигурирован для работы с одним из портов COM1, COM2, COM3 или COM4, иначе прошивка не заменится.
- Во время программирования не должно происходить выключения питания компьютера и блока ИЗК-3, иначе прошивка может записаться не полностью.
- Желательно отключить питание индикаторов индикаторы могут выдавать посылки, которые иногда могут приводить к сбоям при программировании.

| <ul> <li>Смена прошивки:</li> <li>Откройте программу конфигуратора.</li> <li>На верхней панели настроек нажмите вк<br/>пункт «Загрузчик» (рис. 13).</li> <li>Появится панель «Запустить загрузчик?»,<br/>нажмите «Да».</li> </ul>                                               | аладку «Команды», выбе<br>Втомые<br>Папка С прошенса нах уровенеер 03102011 с + С + С -                                 | рите Информация Запуск АVRProg                                                                                                 |
|----------------------------------------------------------------------------------------------------|----------------------------------------------------------------------------------------------------|----------------------------------------------------------------------------------------------------|
| <ul> <li>Появится надпись «Запуск AVRProg», нажмите «ОК» (программа конфигуратора закроется и появится меню загрузчика).</li> <li>Нажмите кнопку «Browse», выберите папи файл прошивки TCOa90.</li> <li>Нажмите «Открыть».</li> <li>В разделе Flash нажмите Program.</li> </ul> | Ини ении ТТОООООТ 155/15050 из0 Отидиль<br>Тип ении на ини Транов ("тисс" сер:" изО) Отидиль<br>Су, В КОТОРОЙ НАХОДИТСЯ | Browse Ext Erasing DeviceProgramming Flash Program Verify Read EEPROM Program Verify Read Device Atmaga128 BOOT Advanced       |
| <ul> <li>Появится индикация записи программы.</li> <li>Появится индикация процесса верификации</li> <li>По завершении процесса на короткое врем<br/>«ОК».</li> <li>Нажмите Exit, чтобы выйти из загрузчика.</li> <li>Если программирование не завершилос</li> </ul>             | и.<br>мя появляется надпись<br>ь успешно, нажмите                                                                       | Hex file TC0000115SU5050.a90 Browse Exit Erasing DeviceProgrammingVerifyingOK                                                  |
| Program еще раз.                                                                                                    |                                                                                                    | Flash       Program     Verify       EEPROM       Program     Verify       Read         Device       ATmega128 B001   Advanced |

|     |      |             |         |      | ТСО.000.115 РЭ              | Лист |
|-----|------|-------------|---------|------|-----------------------------|------|
|     |      |             |         |      | Измерители влажности ДЖС-7В | 22   |
| Изм | Лист | № документа | Подпись | Дата | Систем измерительных СУ-5Д  |      |

## 10.5 Программа опроса блоков

Программа опроса блоков предназначена для получения данных от Измерителей влажности ДЖС-7В систем измерительных СУ-5Д и передачи их в Программу регистрации и отображения данных СУ-5Д в пределах одного компьютера или удаленно через интернет. Программа устанавливается на ПВЭМ, к которому подключены Измерители влажности.

Стандартное место расположения программы:

С:\Program Files (x86)\Техносенсор\Программа опроса СУ5Д v1.3 Основные функции программы:

- Получение данных от одного или нескольких блоков ИКЗ-3
- Передача данных по TCP/IP в программы регистрации и отображения
- Выдача информации о прошивке платы датчика ДЖС-7В

### 10.5.1 Настройка Программы опроса

### Перед запуском программы Опроса отключите программу Конфигуратор.

Ярлык запускающего файла программы Опроса устанавливается в папку «Автозагрузка», чтобы при включении компьютера программа запускалась автоматически. Можно перенести этот ярлык на рабочий стол и запускать программу вручную. Также программу можно запускать из меню «Пуск». После запуска желтый значок программы Опроса находится в правом нижнем углу экрана, при по-

лучении данных от датчиков он помигивает зеленым цветом. При нажатии на значок открывается рабочее окно программы Опроса, которое можно свернуть, но не нужно закрывать.

#### Подключение к Преобразователю интерфейсов USB-RS485:

1. Откройте окно программы Опроса, выберете вкладку «Настройка СОМ портов».

2. В таблице под графой Терминал 1 выберите СОМ порт, к которому подключен Преобразователь интерфейсов, скорость 19200 бит/с, нажмите кнопку «Применить» справа под таблицей.

3. В графе Статус должно появиться слово «Подключен». Если в графе появилось «Занят», проверьте, отключена ли программа Конфигуратор.

#### Подключение к Блоку ИЗК:

1. В окне программы Опроса выберите вкладку «Порядок опроса».

2. В зависимости от состава системы СУ-5Д настройте каналы опроса программы для каждого подключенного Измерителя влажности

а. Имя канала – введите название опрашиваемого канала для программы Регистрации. Например: Измеритель влажности 1.

- b. Терминал выберите Терминал 1.
- с. Режим выберите Активный ИЗК.
- d. Адрес ИЗК введите адрес подключенного ИЗК (из паспорта или конфигуратора).

|     |      |             |         |      | ТСО.000.115 РЭ              | Лист |
|-----|------|-------------|---------|------|-----------------------------|------|
|     |      |             |         |      | Измерители влажности ДЖС-7В | 23   |
| Изм | Лист | № документа | Подпись | Дата | Систем измерительных СУ-5Д  |      |

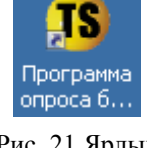

Рис. 21 Ярлык программы Опроса.

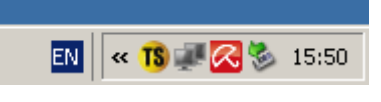

Рис. 18 Значек запущенной программы Опроса

| Порядок опроса Н | оса Настройка СОМ портов |      |  |  |  |
|------------------|--------------------------|------|--|--|--|
|                  | Терминал1                | Тер  |  |  |  |
| СОМ порт         | COM3                     | He o |  |  |  |
| Скорость         | 19200                    | 1920 |  |  |  |
| Биты данных      | 8                        | 8    |  |  |  |
| Стоповые биты    | 1                        | 1    |  |  |  |
| Четность         | Нет                      | Нет  |  |  |  |
| Статус           | Подключен                |      |  |  |  |

Рис. 19 Настройка СОМ порта программы Опроса

е. Номер канала – номер измерительного канала в программе Конфигуратор или номер группы питания, к которому подключены датчики. Введите «0» для 1 измерительного канала, «1» для второго и т. д.

f. Таймаут – 60 секунд.

g. Статус – состояние подключения оборудования. «Получены данные» – получены данные от датчиков. «Нет данных от ИЗК» – нет связи с Блоком ИЗК. «Нет сигнала от..(датчика адрес №)» – нет связи с датчиком на выбранном измерительном канале, связь с ИЗК есть.

- h. Время ожидания время ожидания ответа блока ИЗК.
- і. Версия По датчика версия прошивки электронной платы датчика.
- 3. Нажмите на кнопку «Применить» в правом нижнем углу окна Порядок опроса.

| TS I | Ірограмма оп | роса блоков И | I3K v1.3        |                  |              |              |                 |                        |                     | L |
|------|--------------|---------------|-----------------|------------------|--------------|--------------|-----------------|------------------------|---------------------|---|
| Пор  | ядок опроса  | Настройка СОМ | 1 портов   ТСР/ | Р Дополнительные | настройки    |              |                 |                        |                     |   |
| ID   | Имя канала   | Терминал      | Режим           | Адрес ИЗК        | Номер канала | Таймаут, сек | Статус          | Время ожидания         | Версия ПО датчика   |   |
| 1    | 1            | Терминал1     | Активный И      | 3K 255           | 0            | 60           | Получены данные | Ожидание ответа 50 сек | TCO.000.115.SEN.004 |   |
| 2    | 2            | Терминал1     | Активный И.     | 3K 255           | 1            | 60           | Нет сигнала от  | Ожидание ответа 57 сек | ???                 |   |

Рис. 20 Порядок опроса измерительных каналов в программе Опроса. Опрашиваются 2 измерительных канала, связи с датчиком на втором канале нет, так как подключен только один датчик.

#### Подключение через ТСР/ІР к программе Опроса

В окне программы Опроса перейдите на вкладку TCP/IP. В левой таблице отображаются все подключенные к программе компьютеры.

Для удаленного подключения программы Регистрации и отображения необходимо знать IP адрес компьютера, на котором установлена программа Опроса.

| Поря     | адок опроса Настройка                       | а СОМ портов ТС         | Р/ІР Дополните | льные настройки |           |
|----------|---------------------------------------------|-------------------------|----------------|-----------------|-----------|
| П        | орт 5000 Пр                                 | именить                 |                |                 |           |
| Те       | кишие полключения по 1                      | TCP/IP                  |                |                 |           |
| Te<br>Nº | кущие подключения по 1<br>Локальный IP адре | ГСР/ІР<br>с Локальный п | орт Удаленны   | й IP адрес Удал | енный пор |

Рис. 21 Вкладка TCP/IP. К программе Опроса подключена программа Учета, установленная на том же компьютере

|     |      |             |         |      | ТСО.000.115 РЭ              | Лист |
|-----|------|-------------|---------|------|-----------------------------|------|
|     |      |             |         |      | Измерители влажности ДЖС-7В | 24   |
| Изм | Лист | № документа | Подпись | Дата | Систем измерительных СУ-5Д  |      |

## 10.6 Программа Регистрации и отображения данных СУ5Д

Программа регистрации предназначена для выдачи данных, полученных от Программы опроса. Она может быть установлена на нескольких ПВЭМ и получать данные от Программы опроса дистанционно через интернет.

Стандартное место расположения программы: С:\Техносенсор\Мониторинг и регистрация данных СУ5Д Влагомер Плотномер

отображ

\_ 0 X

- Основные функции программы:
- Подключение к Программе опроса
- Числовое и графическое отображение измеренных параметров
- Хранение измеренных параметров

🛢 СУ5Д::Отображение и регистрация данных (клиент)::СУ5Д Влагомер/Плотномер:: ЗАО Техносенсор, г. Санкт-Петербург (Установлено соединение с сервером 127.0.0.1)

| Система настроика гренды | ſ               |              |                  |                                  |                 |
|--------------------------|-----------------|--------------|------------------|----------------------------------|-----------------|
| Имя канала               | Время           | Влажность, % | Плотность, кг/м3 | Температура, град С Сигнализация | Состояние       |
| 1                        | 18:31:12        | 74,21        | 961,5            | Параметры ТСР/ІР соединения 🛛    | Получены данные |
| 2                        | 18:31:18        | 3,2          | 961,5            | IP Адрес сервера 127 0 0 1       | Получены данные |
| 3                        | 18:31:23        | 20,41        | 961,5            | Порт 5000                        | Получены данные |
| 4                        | 18:31:29        | 3,95         | 961,5            | Таймаут ожидания 60              | Получены данные |
| 5                        | <b>I8:31:34</b> | 2,13         | 961,5            | ОК Отмена                        | Получены данные |
|                          |                 |              |                  |                                  | нет данных      |
|                          |                 |              |                  |                                  | нет данных      |

Рис. 22 Основное окно программы Регистрации. Окно настроек соединения с программой Опроса. IP адрес локального соединения

#### 10.6.1 Настройка подключения программы Регистрации.

Запустите программу Регистрации. В окне авторизации, введите Логин: Admin, пароль: 123456. Вы можете редактировать и создавать новые учетные записи после входа в программу. Так же существует варианты программы без окна авторизации, такая программа запускается автоматически при включении ПВЭМ.

Убедитесь, что программа Опроса включена и работает.

На верхней панели программы Регистрации нажмите на кнопку Настройка, откроется выпадающий список, выберите TCP/IP. Откроется окно «Параметры TCP/IP соединения» (рис. 25). Если программа Регистации установлена на том же компьютере что и программа Опроса, в строке «IP Адрес сервера» должен быть указан адрес 127 0 0 1 (настройка по умолчанию, в этом случае программа Учета уже должна была подключиться к запущенной программе Опроса). Для удаленного подключения к программе Опроса (программы установлены на разных компьютерах), введите в строку «IP Адрес сервера» IP адрес компьютера, на котором установлена и работает программа Опроса. В графе Порт указывается значение 5000, таймаут ожидания 60. После подключения к программе Опроса на нижней панели программы Учета должен появиться адрес удаленного сервера.

| Измерения по системе | История измерений Тренды Отчет |          |                |                  |           |       |
|----------------------|--------------------------------|----------|----------------|------------------|-----------|-------|
|                      | Удаленный сервер               | IP адрес | 127.0.0.1 Порт | 5000 RX 🗍 Ошибка | О Принято | 59327 |
|                      | A A                            |          |                |                  |           |       |

Рис. 23 Нижняя панель программы Учета. Программа подключена к серверу с IP адресом

#### 10.6.2 Отображение полученных данных в программе Регистрации

Программа Регистрации имеет несколько вариантов отображения полученных данных: 1. Измерения системе. В таблице отображаются полученные данные от всех подключенных датчиков одновременно в реальном времени (рис. 22).

|     |      |             |         |      | ТСО.000.115 РЭ              | Лист |
|-----|------|-------------|---------|------|-----------------------------|------|
|     |      |             |         |      | Измерители влажности ДЖС-7В | 25   |
| Изм | Лист | № документа | Подпись | Дата | Систем измерительных СУ-5Д  |      |

2. Измерения по каналам. Отображаются все полученные за весь период времени по одному из канало на выбор. Возможность просмотра архивов.

3. Мнемонический. Графическое отображение полученных данных в реальном времени.

4. Тренды. Отображение полученных данных в виде графика от времени. Возможность выбора контролируемого параметра и количества отображающихся каналов. Для настройки данного отображения выберите на верхней панели «Тренды», откроется выпадающий список, в нем выберите «Настройка». Здесь так же возможен просмотр архивов.

Переключение вариантов отображения происходит на нижней панели программы.

|     |      |             |         |      | TCO.000.115 РЭ<br>Измерители влажности ДЖС-7В | Лист |
|-----|------|-------------|---------|------|-----------------------------------------------|------|
|     |      |             |         |      |                                               | 26   |
| Изм | Лист | № документа | Подпись | Дата | Систем измерительных СУ-5Д                    |      |